## Comment créer une activité ?

En tant que gestionnaire, vous avez la possibilité de créer des activités (projets) ainsi que leur arborescence, si votre administrateur vous en a autorisé l'accès.

Rendez-vous sur l'écran de paramétrage : **Paramétrage > Activités > Activités** 

L'écran affiche un tableau récapitulatif des activités déjà présentes sur l'instance. Cliquez sur Ajouter

| ▼ Filtrer     | Rechercher   |         |                |              | <ul> <li>Ajouter</li> </ul> |
|---------------|--------------|---------|----------------|--------------|-----------------------------|
| Libellé court | Libellé long | Société | ≎ Fin          | anceur ÷     | Type d'activité 🗘           |
| PJ1           | PROJET 1     | STRUCTU | JRE RECETTE As | sociation CA | Etude                       |
| PJ2           | PROJET 2     | STRUCTU | JRE RECETTE Mé | étropole     | Programmation               |

Renseignez l'ensemble des champs à votre disposition avant d'enregistrer :

| Activité > Ajouter |                               | Paramétrage > Activités > Activités |
|--------------------|-------------------------------|-------------------------------------|
| Libellé long *     | Activité globale              | Associé à *<br>Toutes les sociétés  |
| Libellé court *    | Validation - Axe hiérarchique | Financeur * Métropole v             |
| Référence 1        | Considérée comme une absence  | Type d'activité * Etude ~           |
| Référence 2        | Date de début *<br>27/08/2024 |                                     |
| Référence 3        | Date de fin                   |                                     |
| Enregistrer        |                               |                                     |

- Libellé court : il doit être explicite car c'est celui qui va apparaître sur la feuille d'activités,
- Référence 1/2/3 : il n'y a pas d'obligation à compléter ces champs, il permet d'ajouter des informations complémentaires si besoin,
- Projet global : "oui" s'il concerne l'ensemble des utilisateurs, "non" si ce n'est pas le cas,

- Validation-axe hiérarchique : cocher OUI pour activer un workflow de validation,
- Date de début et de fin : la date du jour se complète par défaut et peut être modifiée; et s'il n'y a pas de fin, laissez vide ou notez par exemple 31/12/2999,
- Financeur : doit être créé au préalable,
- Type d'activité : doit être créé au préalable.

Une fois la nouvelle activité créée, les éléments sont repris dans le rubrique **Général**, et l'ensemble de son paramétrage peut être finalisé dans les différentes rubriques dédiées :

- 1. Arborescence
- 2. Habilitations
- 3. Extractions
- 4. Prévisionnel

| PROJET3 (Actif)                                                                      |                                                     |                                                          | Paramétrage > Activités                             | > Activités |
|--------------------------------------------------------------------------------------|-----------------------------------------------------|----------------------------------------------------------|-----------------------------------------------------|-------------|
| DATES DU PROJET<br>A partir du 27/08/2024                                            | Activité globale<br>Non                             | (j)                                                      | RACCOURCIS<br>Imputations - Détail des imputations  | ₽;          |
| <mark>Général</mark><br>Arborescence<br>Habilitations<br>Extractions<br>Prévisionnel | Libellé long *<br>PROJET3<br>Libellé court *<br>PJ3 | Activité globale<br>Non<br>Validation - Axe hiérarchique | Associé à * STRUCTURE RECETTE Financeur * Métropole | •           |
|                                                                                      | Référence 1<br>1288-63                              | Considérée comme une absence                             | Type d'activité *<br>Etude                          | ~           |
|                                                                                      | Référence 2<br>B5LM07R                              | Date de début *                                          |                                                     |             |
|                                                                                      | Référence 3                                         | Date de fin                                              |                                                     |             |
|                                                                                      | B Enregistrer                                       |                                                          | 🛢 Sup                                               | oprimer     |

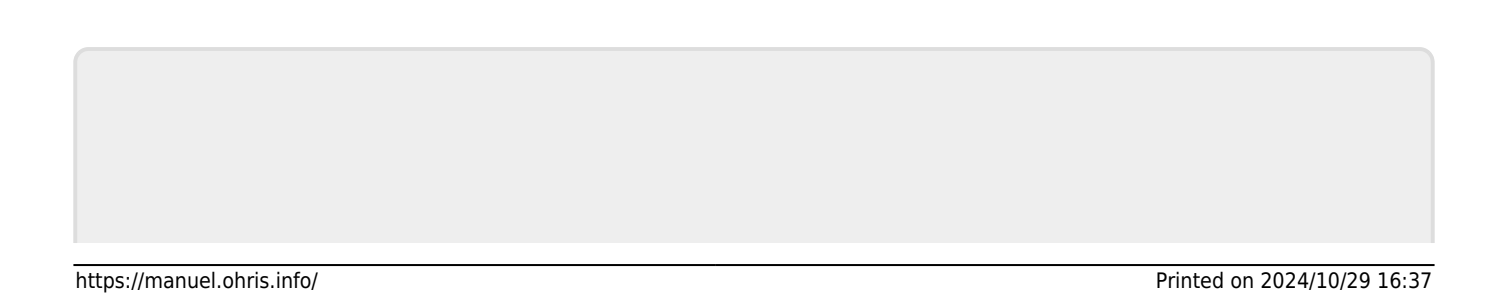

From: https://manuel.ohris.info/ - **Documentation oHRis** 

Permanent link: https://manuel.ohris.info/doku.php/module\_activite:comment\_creer\_une\_a ctivite

3/3

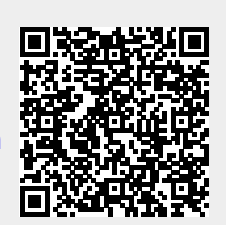

Last update: 2024/08/29 10:09